# SmartGLCD 240x128

user's guide to

Space

SmartGLCD 240x128

Bac

Smart GLCD 240x128 represents development tool and final product specially designed for graphical applications which use PIC microcontroller PIC18F8722

## TO OUR VALUED CUSTOMERS

I want to express my thanks to you for being interested in our products and for having confidence in Mikroelektronika.

The primary aim of our company is to design and produce high quality electronic products and to constantly improve the performance thereof in order to better suit your needs.

Nebojsa Matic General Manager

The Microchip, Atmel, NXP and CYPRESS name, logo and products names are trademarks of Microchip, Atmel, NXP and CYPRESS Inc. in the U.S.A and other countries.

## Table of Contents

| Introduction to SmartGLCD 240x128 | 4  |
|-----------------------------------|----|
| Package contains                  | 5  |
| Key Features                      | 6  |
| System Specification              | 7  |
| 1. Connecting power supply        | 8  |
| 2. PIC18F8722 Microcontroller     | 9  |
| Key microcontroller features      | 9  |
| 3. Programming with bootloader    | 10 |
| Identifying device COM port       | 11 |
| step 1 - Choosing COM port        | 11 |
| step 2 - Connecting with a PC     | 12 |
| step 3 - Browse for .hex file     | 12 |

| step 4 – Select .hex file                    | 13 |
|----------------------------------------------|----|
| step 5 - Uploading .hex file                 | 13 |
| step 6 - Progress bar                        | 14 |
| step 7 – Reset MCU                           | 14 |
| Tips and Tricks: Speed-up UART data transfer | 15 |
| 4. Programing with external programmer       | 16 |
| 5. Touch Screen                              | 18 |
| 6. microSD Card Slot                         | 20 |
| 7. USB UART                                  | 22 |
| 8. Pinout                                    | 24 |
| Dimensions                                   | 25 |
|                                              |    |

....

## Introduction to SmartGLCD 240x128

The SmartGLCD 240x128 is a full-featured development tool for experimenting with **Graphical LCD** display. Main advantage of SmartGLCD is **resistive Touch Panel** which in combination with Graphical LCD display makes perfect tool for developing devices which can be used as control for home automation.

industrial equipment etc.

Microcontroller **PIC18F8722** is a heart of the SmartGLCD. It comes with preinstaled **bootloader** program so you don't need external programer for MCU programming. To utilize MCU pins SmartGLCD is equipped with marked pads. Spac

CAPS

## Package contains

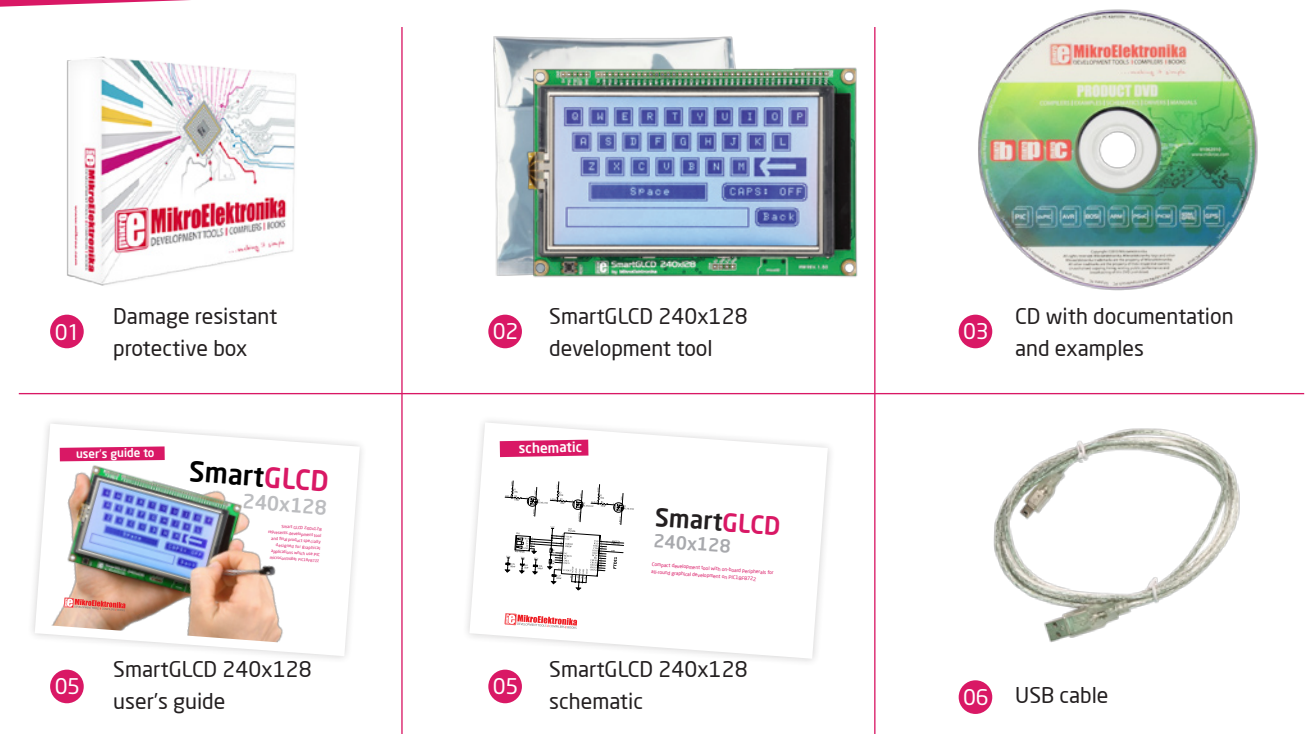

## **Key Features**

- GLCD 240x128 display
- 02 RESET button
  - Power supply pads
- 04 I/O pads

01

- Pads for mikroProg programmer
- 06 USB connector
- 07 Touch panel connector
- 08 Microcontroler PIC18F8722
- 09 Contrast potentiometer
- 10 mcroSD card slot
- 11 USB UART module

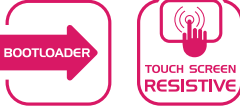

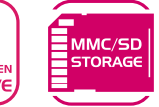

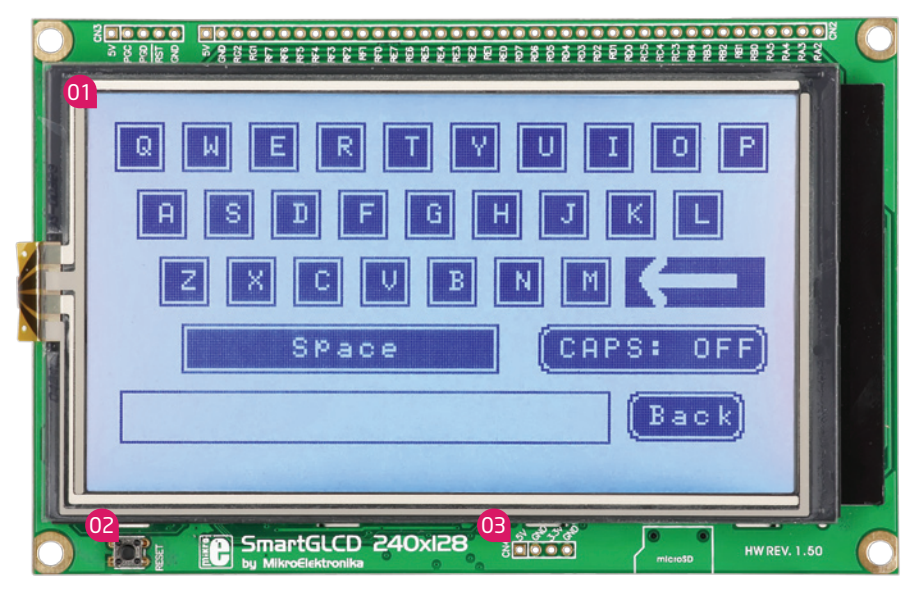

### **System Specification**

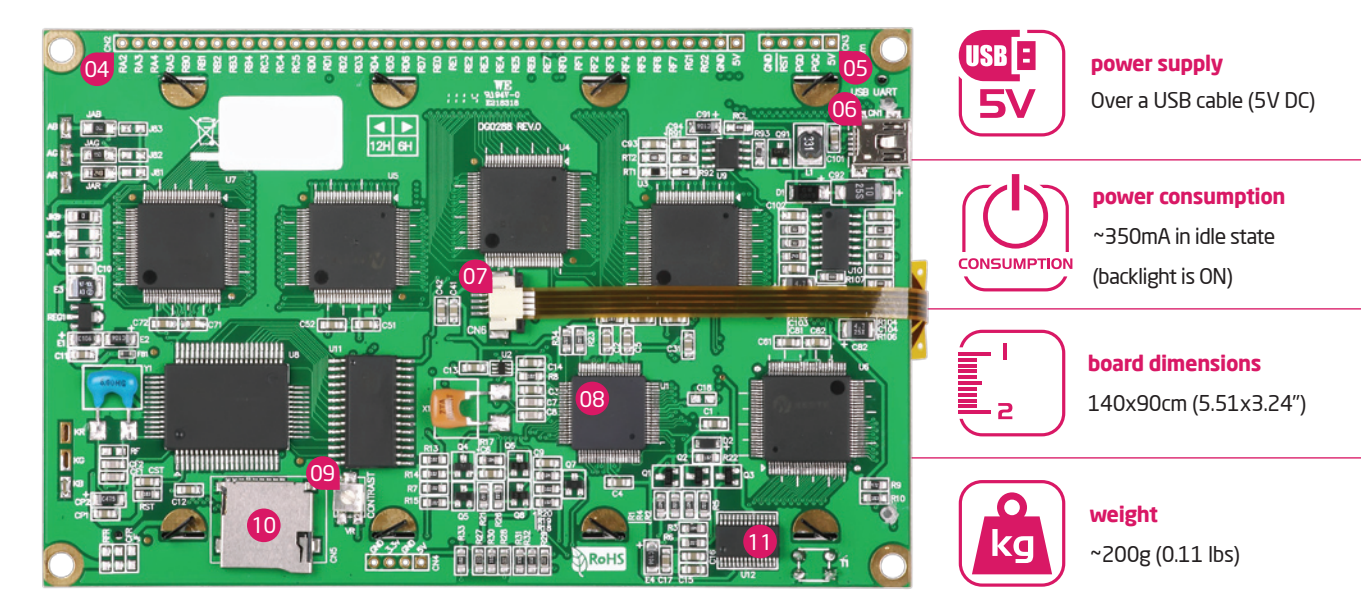

## 1. Connecting

## power supply

Figure 1-1: Powering the development system

Connect the development system to a PC via a USB cable, Figure 1-1. The GLCD display will be automatically turned on.

26888×

Lannananan

866666

Millione

## 2. PIC18F8722 Microcontroller

The **SmartGLCD** development tool comes with the **PIC18F8722** microcontroller. This 8-bit microcontroller with its integrated modules and in combination with other on-board modules is ideal for creating graphical applications..

### Key microcontroller features

- Up to 10 MIPS Operation;
- 8-bit architecture;
- 128KB of Flash memory;
- 3,936 bytes of RAM memory;
- 1024 bytes of EEPROM
- 80 pin TQFP;
- 16 ch, 10-bit ADC;
- UART, SPI, ; etc.

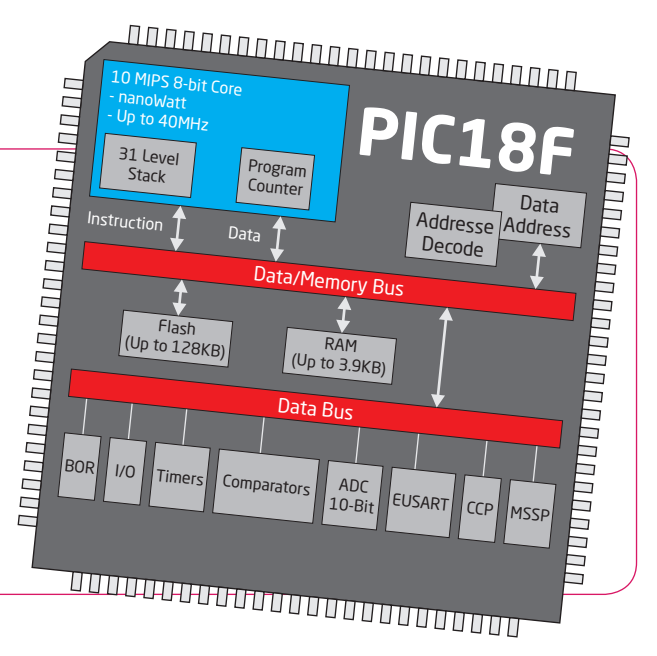

## 3. Programming with bootloader

For programming, microcontroller use bootloader program which is preinstaled in to MCU memory. To transfer .hex file from a PC to MCU you need bootloader software (**mikroBootloader**) which can be downloaded from:

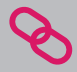

http://www.mikroe.com/eng/products/view/443/ smartglcd-240x128-board/

After software is downloaded unzip it to desired location and start mikroBootloader software.

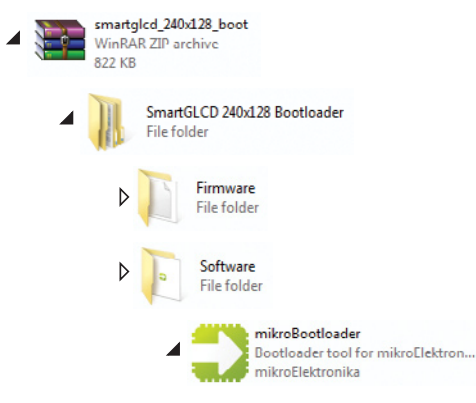

- 0 mikroElektronika Bootloader v2.0.0.0 X mikroBootloader Select MCU PIC16 • Signals Tx Conn COM Port: COM1 Change Setup Settings Baud Rate: 9600 **History Window** 2 Connect with MCU Connect 3 Choose Browse for HEX Begin Δ Start bootloader uploading Bootloading Show Activity progress bar : No files opened.

#### Figure 3-1: mikroBootloader software

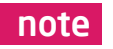

Connect SmartGLCD with a PC before starting mikroBootloader software

Page 10

### Identifying device COM port

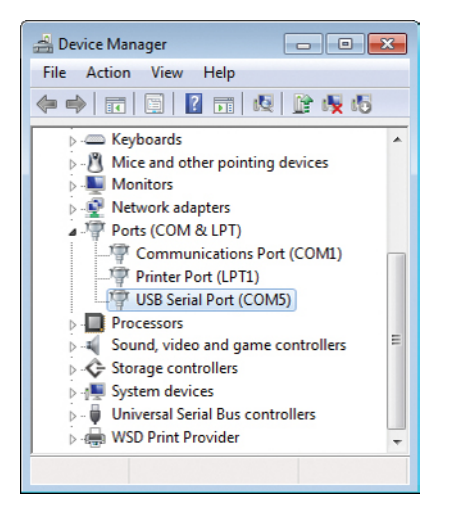

#### Figure 3-2: Identifying COM port

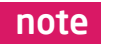

In Device Manager you can see which COM port is assigned to mikromedia (in this case COM5)

### step 1 - Choosing COM port

| mikroElektronika Bootloader v2.0.0.0                                               |                                                                                                    |
|------------------------------------------------------------------------------------|----------------------------------------------------------------------------------------------------|
| mikroBootloader                                                                    | Select MCU PIC16 -                                                                                     |
| Setup<br>port         COM Port:<br>Baud Rate:         COM1<br>9600         CO<br>S | hange Conn Rx Tx<br>ettings Q                                                                          |
| 2 Connect<br>with MCU Connect<br>3 Choose Browse<br>HEX file for HEX               | Settings         OZ           Port         COM5         •           Baud rate         115200         • |
| 4 Start Begin<br>uploading<br>Bootloading                                          | Data bits 8 03 V<br>Stop bits 1 V<br>Parity None V<br>Flow control Software V                          |
| : No files opened.                                                                 | 04 OK Cancel                                                                                           |

#### Figure 3-3: Selecting COM port

- 01 CI 02 Se 03 Se 04 CI
  - Click on Change Settings button
  - Select USB COM port (in this case COM5)
  - Set Baud rate to 115200
  - Click OK button

### step 2 - Connecting with a PC

|                                                                   | - • 💌         |
|-------------------------------------------------------------------|---------------|
| mikroBootloader select MCU                                        | PIC18 🗸       |
| 1 Setup COM Port: COM5 Change Com port Baud Rate: 115200 Settings | nn Rx Tx      |
| 2 Connect Connect O2 istory Window                                | *             |
| 3 Choose Browse for HEX                                           |               |
| 4 Start Begin uploading                                           | -             |
| Bootloading<br>progress har                                       | Show Activity |
| : No files opened.                                                |               |

Figure 3-4: Connecting mikromedia with mikroBootloader

| 0 | 1 |
|---|---|
| 0 | 2 |

From drop down list Select MCU chose PIC18

Reset SmartGLCD and within 5s click on Connect button

### step 3 - Browse for .hex file

| mikroElektronika Bootloader v2.0.0.0             |                                                             |         | ×       |
|--------------------------------------------------|-------------------------------------------------------------|---------|---------|
| mikroBootloader                                  | Select MCU                                                  | PIC18   | •       |
| 1 Setup COM Port: COM5<br>port Baud Rate: 115200 | Change<br>Settings                                          | Conn Rx | Tx<br>@ |
| 2 Connect Disconnect                             | History Window<br>Setup: Port COM5.<br>Waiting MCU response |         | *       |
| 3 Choose<br>HEX file Browse<br>for HEX           | Connected.                                                  |         |         |
| 4 Start Begin<br>uploading                       |                                                             |         | Ŧ       |
| Bootloading<br>progress bar                      |                                                             | Show Ac | tivity  |
| : No files opened.                               |                                                             |         |         |

#### Figure 3-5: Browsing for .hex file

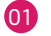

Click on Browse for HEX and from pop-up window (figure 3-6) select .hex file which will be uploaded to MCU memory

### step 4 - Select .hex file

| Dpen                 |                      |                             |                  |                | ×      |
|----------------------|----------------------|-----------------------------|------------------|----------------|--------|
| 😋 🔵 🗢 🕌 🕨 Compute    | er 🔸 Local Disk (C:) | <ul> <li>Project</li> </ul> | • <del>4</del> 9 | Search Project | Q      |
| Organize 👻 New fold  | er                   |                             |                  | 811            | • 🔳 🔞  |
| 🔆 Favorites 🕺        | Name                 | Date modified               | Туре             | Size           |        |
| Secent Places        | SmartGLCD.he         | × • 12.1.2011 10:50         | HEX File         | 16 KB          |        |
| Desktop              |                      |                             |                  |                |        |
| 🐞 Downloads          |                      | <b>A</b>                    |                  |                |        |
| tinaia a             |                      |                             |                  |                |        |
| Documents            |                      |                             |                  |                |        |
| Music                | -02                  |                             |                  |                |        |
| E Pictures           | -                    |                             |                  |                |        |
| Videos               |                      |                             |                  |                |        |
| Computer             |                      |                             |                  |                |        |
| 🚢 Local Disk (C:)    |                      |                             |                  |                |        |
| 👝 Local Disk (D:)    |                      |                             |                  |                |        |
| 💼 mikro (E:)         |                      |                             |                  |                |        |
| TOVD Drive (F:) M: * |                      |                             |                  |                |        |
| File n               | ame: SmartGLCD.hes   | C .                         | - 1              | HEX files      | -      |
|                      |                      |                             | 03-              | Open 🔻         | Cancel |
|                      |                      |                             | -                |                | , il   |

#### Figure 3-6: Selecting .hex file

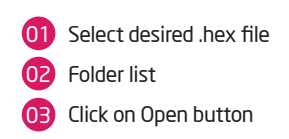

### step 5 - Uploading .hex file

| 💫 mikroElektronika Bootloader v2.0.0.0                                       |                                                                                                    | - • •         |
|------------------------------------------------------------------------------|----------------------------------------------------------------------------------------------------|---------------|
| mikroBootloader                                                              | Select MCU                                                                                            | PIC18 👻       |
| 1 Setup COM Port: COM5<br>port Baud Rate: 115200                             | Change<br>Settings                                                                                    | Conn Rx Tx    |
| 2 Connect     Disconnect       3 Choose     Browse       for HEX     For HEX | History Window<br>Setup: Port COM5.<br>Waiting MCU response<br>Connected.<br>Opened: C:\Project\Smart | GI CD.hex     |
| 4 Start Begin uploading                                                      | 01                                                                                                    | Ŧ             |
| Bootloading<br>progress har                                                  |                                                                                                    | Show Activity |
| : C:\Project\SmartGLCD.hex                                                   |                                                                                                    |               |

#### Figure 3-7: Begin uploading

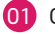

Click on Begin uploading button to start .hex file transfer from a PC to microcontroler

### step 6 - Progress bar

| mikroElektronika Bootloader v2.0.0.0                    | - • •                                                                     |
|---------------------------------------------------------|---------------------------------------------------------------------------|
| mikroBootloader                                         | Select MCU PIC18                                                          |
| <b>1</b> Setup COM Port: COM5<br>port Baud Rate: 115200 | Change<br>Settings                                                        |
| 2 Connect Disconnect                                    | History Window<br>Setup: Port COM5.<br>Waiting MCU response<br>Connected. |
| 3 HEX file Browse<br>for HEX                            | Opened: C:\Project\SmartGLCD.hex<br>Uploading                             |
| Bootloading                                             | Show Activity                                                             |
| : C:\Project\SmartGLCD.hex                              |                                                                           |

#### Figure 3-8: Bootloading progress bar

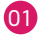

01 Via progress bar you can monitor .hex file uploading process

### step 7 - Reset MCU

| mikroElektr              | ronika Bootloader v2.0.0.0 |                       |          | 8     |
|--------------------------|----------------------------|-----------------------|----------|-------|
| mikro                    | Bootloader                 | Select MCU            | PIC18    | •     |
| Setup                    | Success                    |                       |          | Tx    |
| - port                   | Reset MCU.                 |                       |          | •     |
| 2 Conner<br>with M       | Uploading program h        | as finished.          | 01       | *     |
| 3 Choose<br>HEX fil      | Show details               |                       | ОК       |       |
| 4 Start<br>bootlo        | ader uploading Co          | mpleted successfully. |          | -     |
| Bootloadin<br>progress b | g<br>Mar                   |                       | Show Act | ivity |
| : C:\Project\Sma         | rtGLCD.hex                 |                       |          |       |

#### Figure 3-9: Uploading is finished

01 Click on OK button after uploading is finished. Reset MCU and you can see product of your work

### Tips and Tricks: Speed-up UART data transfer

| 🚔 Device Manager 📃 🗖 🔳 💌                                                        | USB Serial Port (COM5) Properties                       | Advanced Settings for COM5                                                                                                    |
|---------------------------------------------------------------------------------|---------------------------------------------------------|----------------------------------------------------------------------------------------------------|
| File Action View Help                                                           | General Port Settings Driver Details                    | COM Port Number: COM5                                                                                                    |
| Keyboards     Mice and other pointing devices     Monitors     Network adapters | 02 Rits per second: 9600    Data bits: [8   Preity None | USD Transfer Sizes<br>Select lower settings to correct performance problems at low baud rates.<br>Select higher settings for faster performance.<br>Receive (Bytes): 4096 • |
| Ports (COM & LPT)                                                               | Stop bits: 1                                            | Transmit (Dytes): 4096 🔻                                                                                                    |
|                                                                                 | Advanced Restore Defaults                               | BM Options 04 Miscellar<br>Select lower settings to correct response problems. Serial En                                                                                    |
| Pro     Update Driver Software     So     Disable                               |                                                         | Latency Timer (msec): Serial Pr<br>Cancel I                                                                                                    |
| Scan for barrier changes                                                        |                                                         | Timeouts Event O<br>Minimum Read Timeout (msec):  Set RTS:                                                                                                    |
| Properties                                                                      | OK Cancel                                               | Minimum Wirite Timeout (msec):                                                                                                    |

note

If .hex file transfer from your PC to MCU is to slow you can try to speed-up data transfer by seting latency time of COM port to 1. To change latency time go to Device manager:

- 01 Right click on USB Serial Port (COM5) and click on Properties
- 02 In USB Serial Port (COM5) Properties select Port Settings tab
  - Click on Advanced... button

04 Set latency Timer to 1 (or chose another value) and click on OK button

# 4. Programing with

## external programmer

Figure 4-1: Connecting external programmer

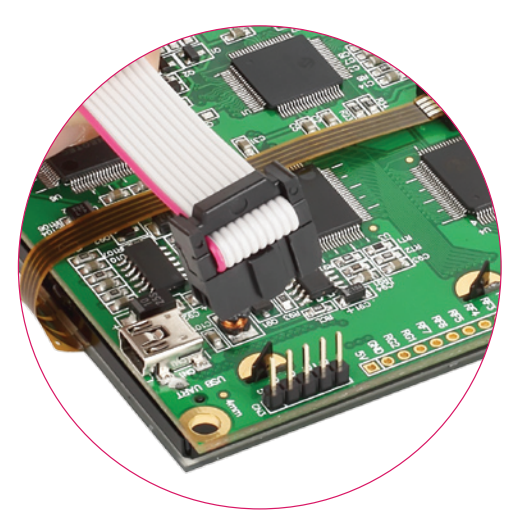

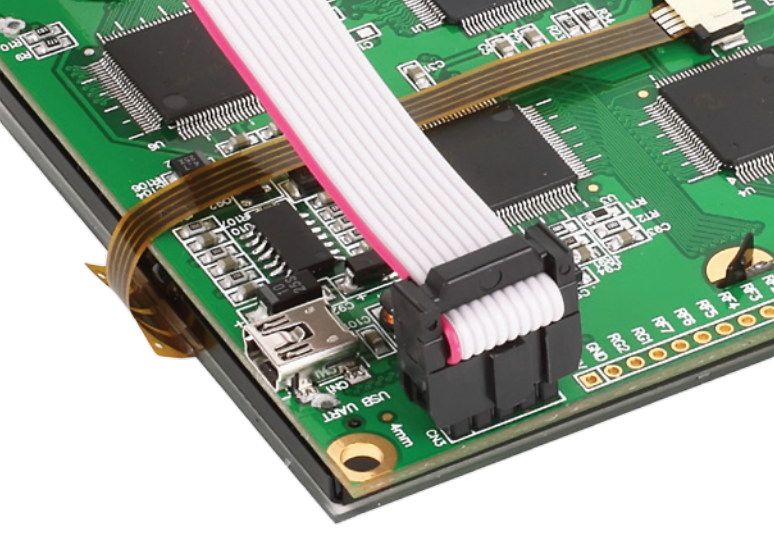

The microcontroller can be programmed with external programmer **mikroProg**. The external programmer is connected to the development system via marked pads CN3, Figure 4-1.

In order to connect the external programmer to the development system, it is necessary to provide a 1x5 header that should be soldered to pads CN3. If bootloader program is accidently erased you can upload it again via mikroProg programmer. Program **Bootloader18F8722.hex** can be found under Firmware folder (page 10).

mikroProg programmer can be also attached on the front side of the SmartGLCD. Just solder 1x5 header to pads CN3. This is ideal placment if you prefer using mikroProg instead of bootloader.

88888

SPac

CAPSI

Always use side with a knob of IDC connector for connecting with 1x5 header.

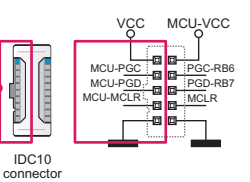

Figure 4-2: Connecting external programmer (GLCD side)

Page 17

## 5. Touch Screen

The development system features a **Graphical LCD 240x128 display** covered with a **resistive** touch panel. Together they form a functional unit called a touch screen. It enables data to be entered and displayed at the same time. The way of entering and displaying data depends on the program loaded into the microcontroller.

Resistive touch panel is suitable for usage with a plastic pen which have rounded tip. Finger press is always available but bare in mind that you use touch panel and there's no need for too much pressing force.

> Figure 5-1: Touch Screen

Page 18

E

Space

SmartGLCD 240xI28

R

OFF

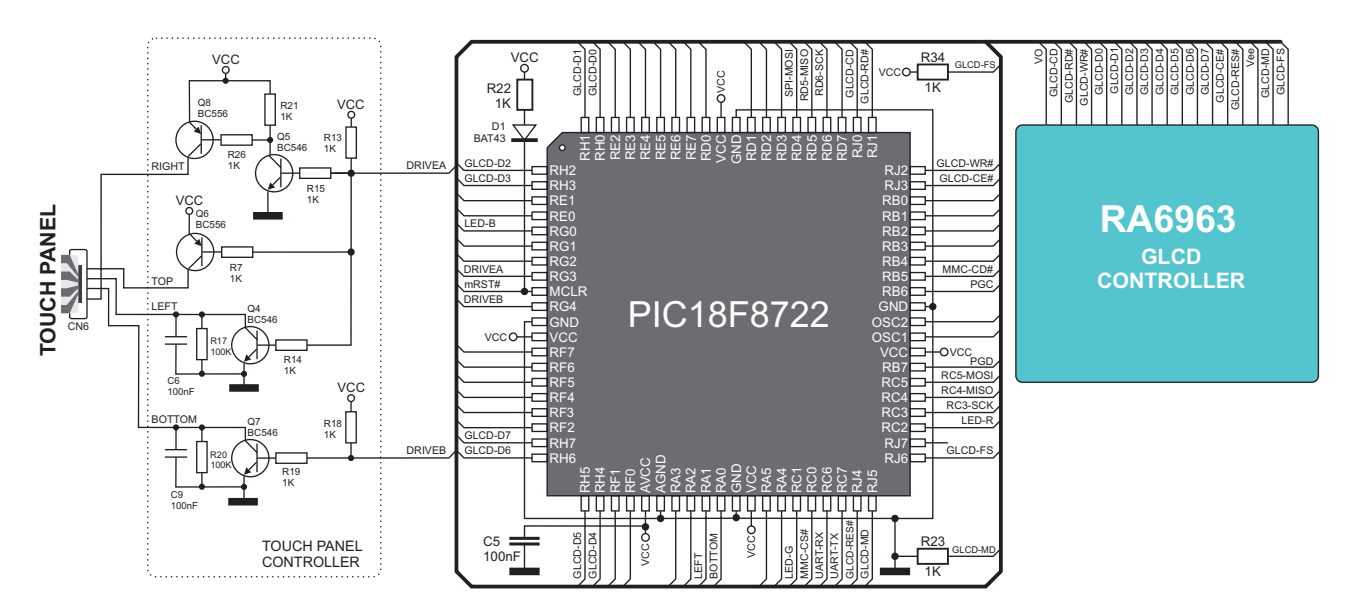

Figure 5-2-: Touch screen connection schematic

## 6. microSD Card Slot

Figure 6-1: microSD card inserted in SmartGLCD

Figure 6-2: Inserting microSD card There is a built-in microSD card slot for microSD cards provided on the development system. It enables the system to additionally expand available memory space. The Serial Peripheral Interface (SPI) is used for communication between the microcontroller and microSD card.

Polys

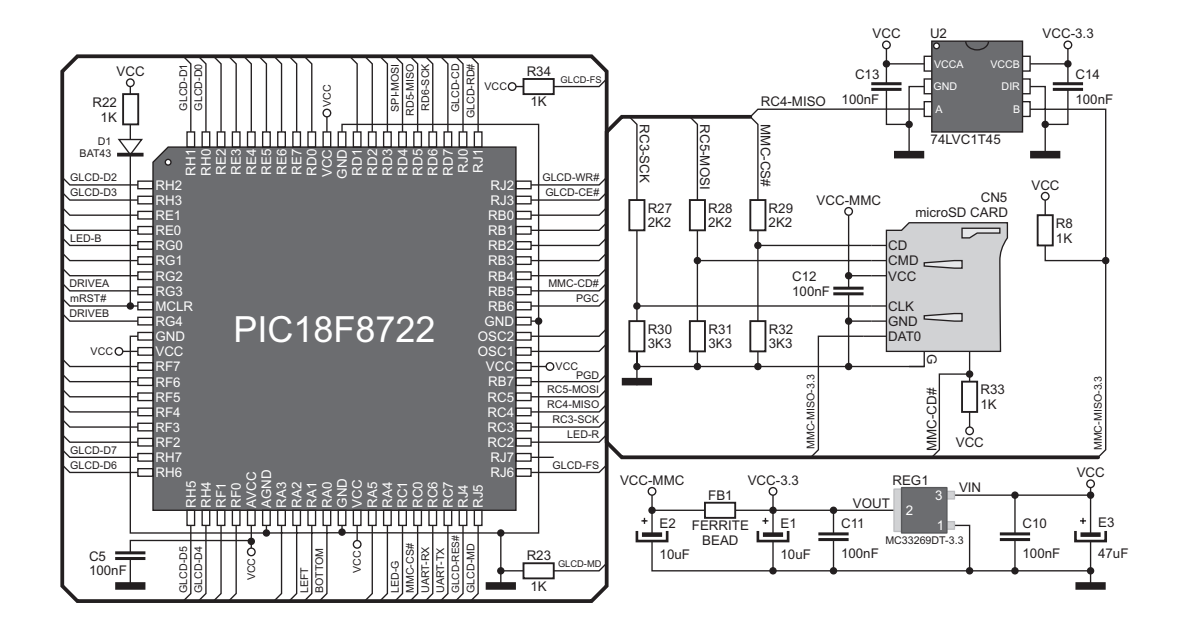

Figure 6-3: microSD card slot connecting schematic

## 7. USB UART

Development system can communicate with USB devices via USB UART module. This module comes in form of **FT232RL** chip which is interface between serial UART on MCU and USB device.

Figure 7-1: Inserting the USB cable

Figure 7-2: mikromedia connected with PC via USB cable

800000

DOC

annannan t

annun annun

ANNIN MARKA

1 198 -

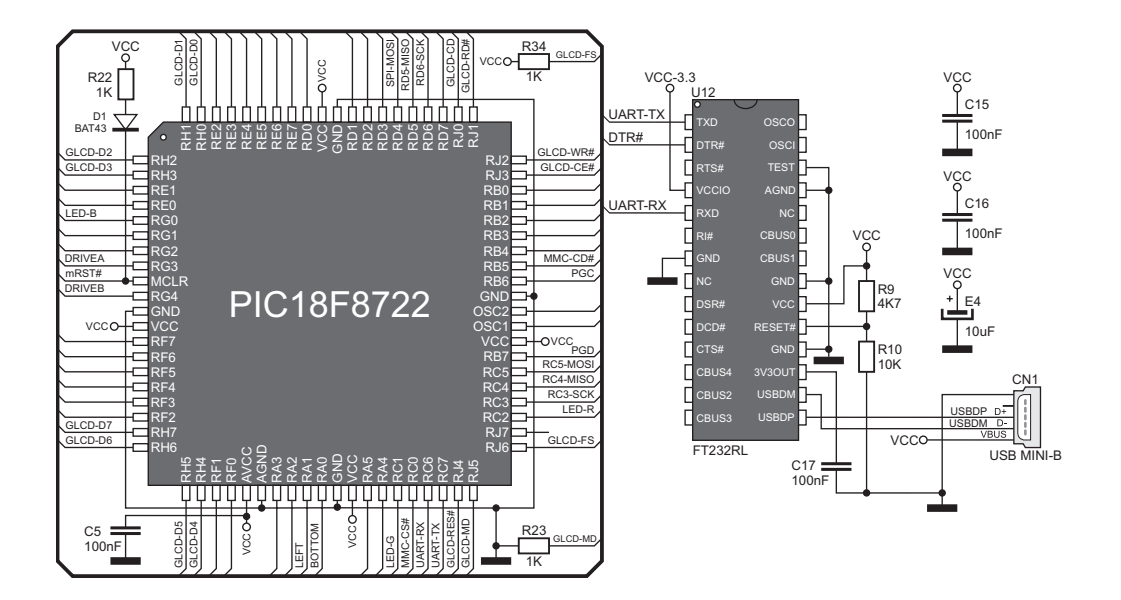

Figure 7-3: USB UART connecting schematic

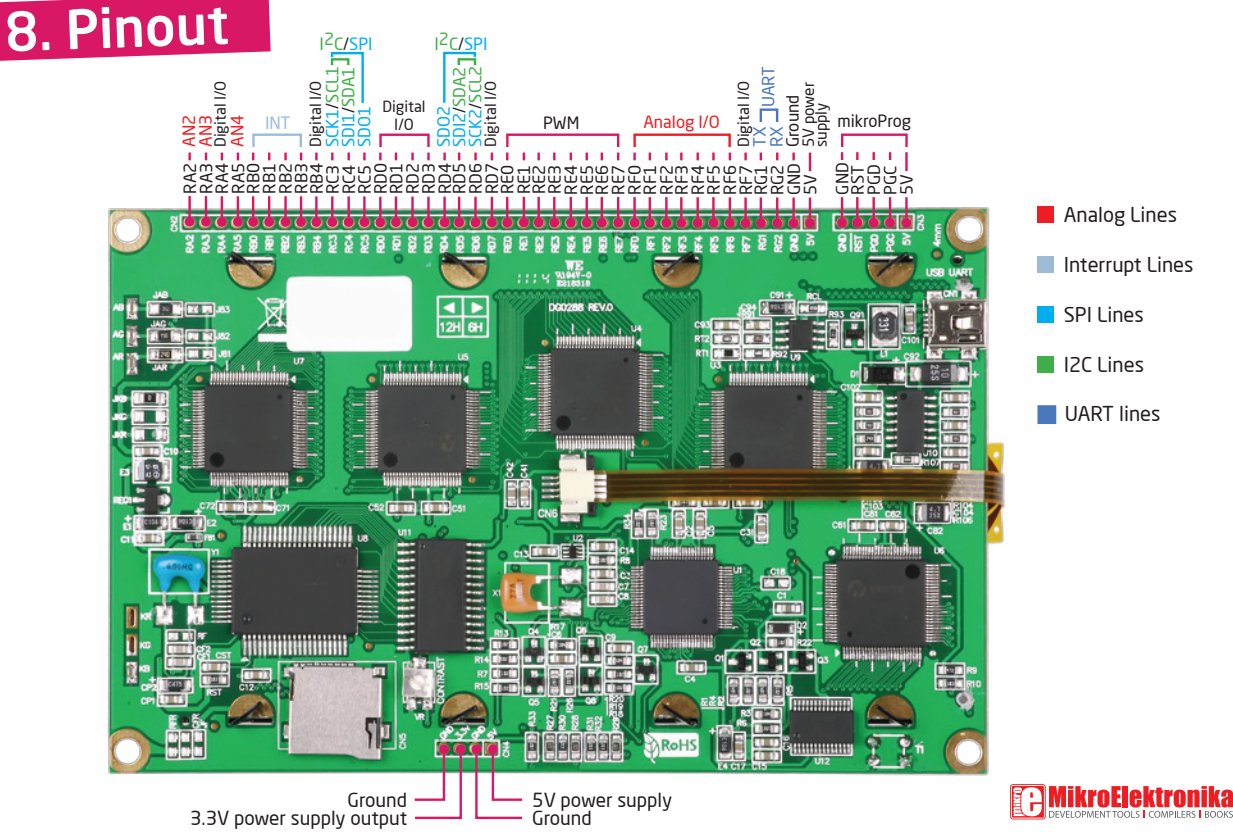

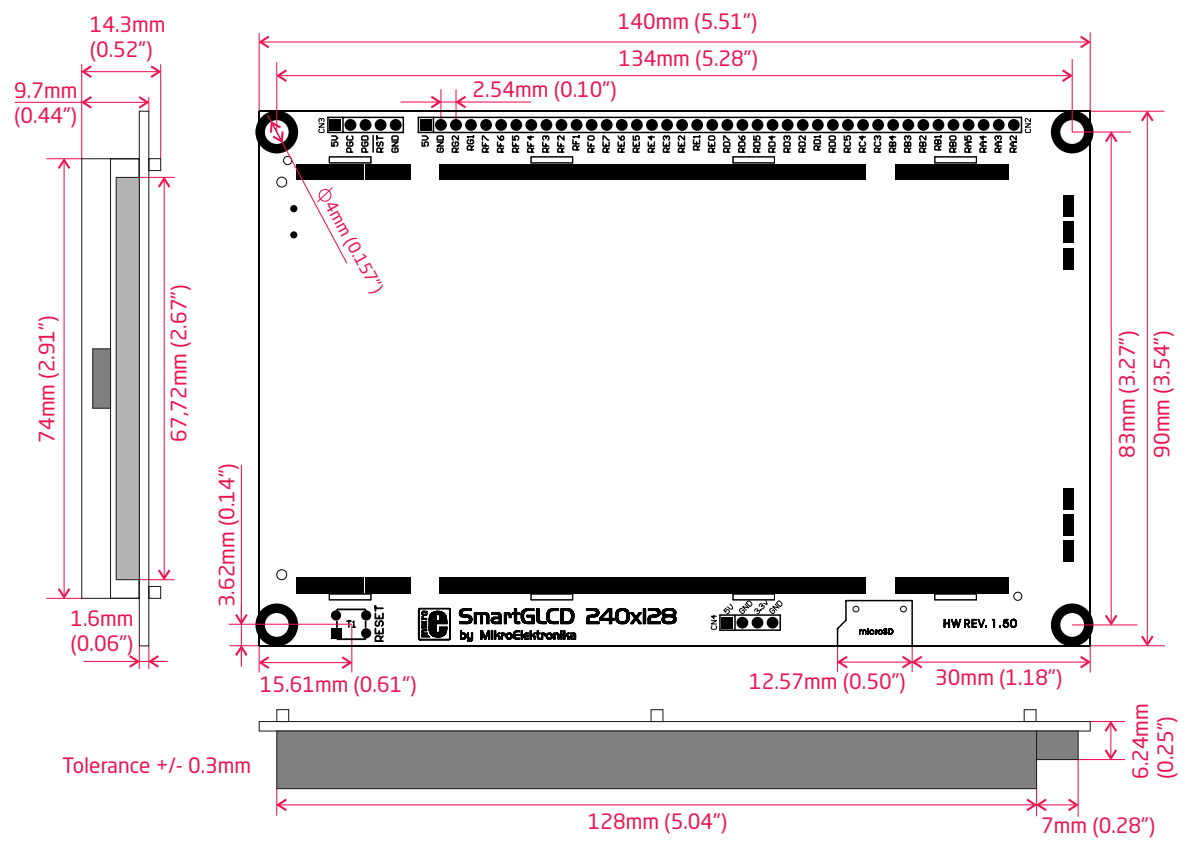

Page 25

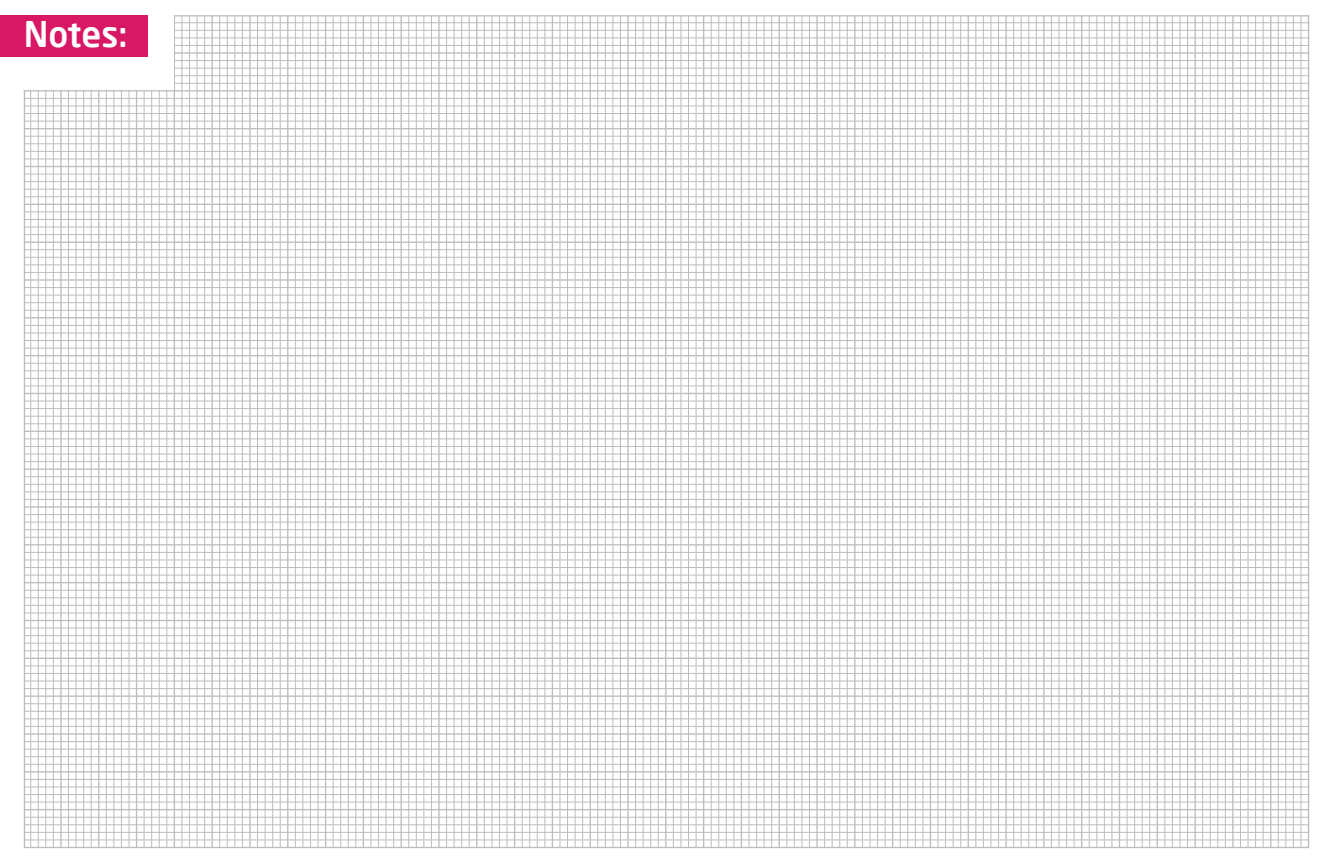

#### DISCLAIMER

All the products owned by MikroElektronika are protected by copyright law and international copyright treaty. Therefore, this manual is to be treated as any other copyright material. No part of this manual, including product and software described herein, may be reproduced, stored in a retrieval system, translated or transmitted in any form or by any means, without the prior written permission of MikroElektronika. The manual PDF edition can be printed for private or local use, but not for distribution. Any modification of this manual is prohibited.

MikroElektronika provides this manual 'as is' without warranty of any kind, either expressed or implied, including, but not limited to, the implied warranties or conditions of merchantability or fitness for a particular purpose.

MikroElektronika shall assume no responsibility or liability for any errors, omissions and inaccuracies that may appear in this manual. In no event shall MikroElektronika, its directors, officers, employees or distributors be liable for any indirect, specific, incidental or consequential damages (including damages for loss of business profits and business information, business interruption or any other pecuniary loss) arising out of the use of this manual or product, even if MikroElektronika has been advised of the possibility of such damages. MikroElektronika reserves the right to change information contained in this manual at any time without prior notice, if necessary.

#### HIGH RISK ACTIVITIES

The products of MikroElektronika are not fault - tolerant nor designed, manufactured or intended for use or resale as on - line control equipment in hazardous environments requiring fail - safe performance, such as in the operation of nuclear facilities, aircraft navigation or communication systems, air traffic control, direct life support machines or weapons systems in which the failure of Software could lead directly to death, personal injury or severe physical or environmental damage ('High Risk Activities'). MikroElektronika and its suppliers specifically disclaim any expressed or implied warranty of fitness for High Risk Activities.

#### TRADEMARKS

The Mikroelektronika name and logo, the Mikroelektronika logo, mikroC, mikroC PRO, mikroBasic, mikroBasic PRO, mikroPascal, mikroPascal PRO, AVRflash, PICflash, dsPICprog, 18FJprog, PSOCprog, AVRprog, 8051prog, ARMflash, EasyPIC5, EasyPIC6, BigPIC5, BigPIC6, dsPIC PRO4, Easy8051B, EasyARM, EasyAVR5, EasyAVR6, BigAVR2, EasydsPIC4A, EasyASOC4, EasyAVR Stamp LV18FJ, LV24-33A, LV32MX, PIC32MX4 MultiMedia Board, PICPLC16, PICPLC8 PICPLC4, SmartGSM/GPRS, UNI-DS are trademarks of Mikroelektronika. All other trademarks mentioned herein are property of their respective companies. All other product and corporate names appearing in this manual may or may not be registered trademarks or copyrights of their respective companies, and are only used for identification or explanation and to the owners' benefit, with no intent to infringe.

© Mikroelektronika<sup>™</sup>, 2011, All Rights Reserved.

# SmartGLCD 240x128

If you want to learn more about our products, please visit our website at www.mikroe.com If you are experiencing some problems with any of our products or just need additional information, please place your ticket at www.mikroe.com/en/support If you have any questions, comments or business proposals, do not hesitate to contact us at office@mikroe.com

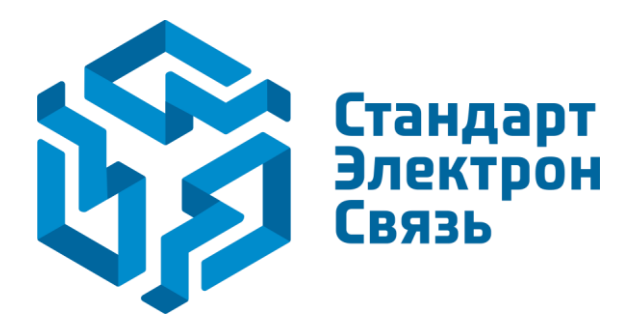

Мы молодая и активно развивающаяся компания в области поставок электронных компонентов. Мы поставляем электронные компоненты отечественного и импортного производства напрямую от производителей и с крупнейших складов мира.

Благодаря сотрудничеству с мировыми поставщиками мы осуществляем комплексные и плановые поставки широчайшего спектра электронных компонентов.

Собственная эффективная логистика и склад в обеспечивает надежную поставку продукции в точно указанные сроки по всей России.

Мы осуществляем техническую поддержку нашим клиентам и предпродажную проверку качества продукции. На все поставляемые продукты мы предоставляем гарантию.

Осуществляем поставки продукции под контролем ВП МО РФ на предприятия военно-промышленного комплекса России, а также работаем в рамках 275 ФЗ с открытием отдельных счетов в уполномоченном банке. Система менеджмента качества компании соответствует требованиям ГОСТ ISO 9001.

Минимальные сроки поставки, гибкие цены, неограниченный ассортимент и индивидуальный подход к клиентам являются основой для выстраивания долгосрочного и эффективного сотрудничества с предприятиями радиоэлектронной промышленности, предприятиями ВПК и научноисследовательскими институтами России.

С нами вы становитесь еще успешнее!

#### Наши контакты:

Телефон: +7 812 627 14 35

Электронная почта: sales@st-electron.ru

Адрес: 198099, Санкт-Петербург, Промышленная ул, дом № 19, литера Н, помещение 100-Н Офис 331